# **RAK Setup on Loriot**

This guide outlines the steps required to configure a RAK router for use with the Loriot network.

## Prerequisites

- RAK Router
- LAN cable connected to main router or switch
- A pen
- Dot stickers
- Access to the location sheet (or someone with access)
- Access to the Loriot portal (or someone with access)

## 1. Unboxing and Connecting

- 1. Unbox the router and connect the included LoRa antenna.
- 2. Connect the RAK to **power** and to **LAN** using the cable.
- 3. Wait for the RAK to power up. The LED indicator should be **solid blue or green**.

## 2. Wi-Fi Connection

- 1. On your PC, go to available networks and find the RAK router Wi-Fi.
- 2. Connect to the router.

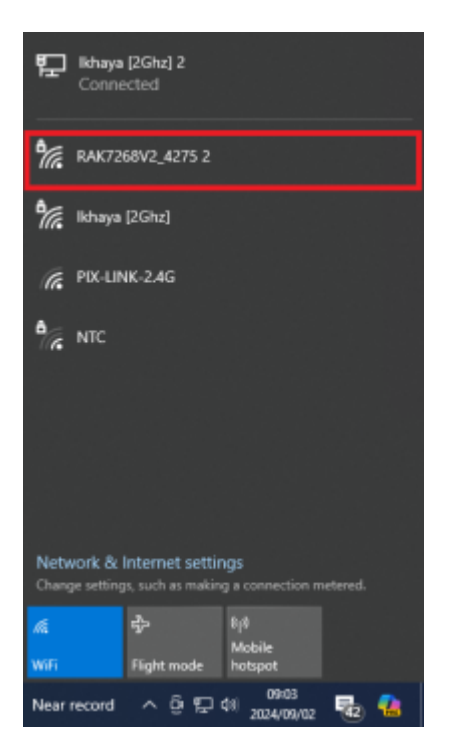

#### 3. Access the RAK Console

- 1. In a web browser, go to: https://192.168.230.1/
- 2. If prompted with a security warning:
  - 1. Click Advanced

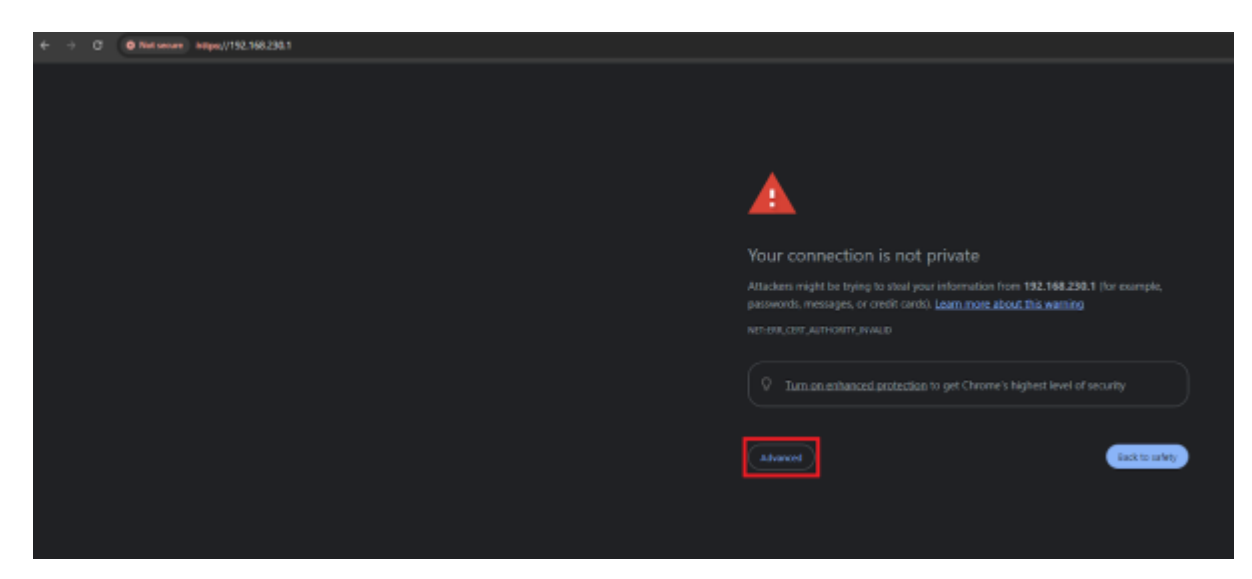

#### 1. Click Proceed

| ← → Ø @ Hotawaw Helps//192.168.230.1 |                                                                                                    |
|--------------------------------------|----------------------------------------------------------------------------------------------------|
|                                      |                                                                                                    |
|                                      |                                                                                                    |
|                                      |                                                                                                    |
|                                      | <b>A</b>                                                                                                    |
|                                      | Your connection is not private                                                                                                    |
|                                      | Attackers might be trying to steal your information from <b>192.168.230.1</b> (for example,<br>passwords, messages, or credit cards). Learn more about this warring                                                                    |
|                                      |                                                                                                    |
|                                      |                                                                                                    |
|                                      | Hide advanced                                                                                                    |
|                                      | This server could not prove that it is <b>192.168.230.1</b> ; its security certificate is not trusted by<br>your computer's operating system. This may be caused by a misconfiguration or an<br>attacker interpreting your connection. |
|                                      | Proceed to: 192.168.233.1 Jursaler                                                                                                    |

- 1. Enter a password:
  - 1. Use LastPass password generator to generate a strong password.
  - 2. Enter and **record this password** in the **location sheet**.

#### 4. Region and Work Mode Configuration

- 1. Once logged into the RAK console:
  - 1. Set the region: Select South Africa and the default frequency.
  - 2. Under the **Configuration** tab  $\rightarrow$  **Work Mode** section:
    - 1. Select Packet Forwarder.

|       | C C & max 90 HM28 (Instrumentation                                                    | 0 | 4 <b>6</b> 0 = |
|-------|---------------------------------------------------------------------------------------|---|----------------|
|       | RAK7268CV2<br>Developmentation Applications Contractors                               |   |                |
| •<br> | Node mode                                                                             |   |                |
|       | Log Level Nation +                                                                    |   |                |
|       | Frequency Ran Convy<br>Book Misa<br>https://www.internet.com/y/<br>Comparison toolty/ |   |                |
|       | These databal regional processings of the Temperory plan.                             |   |                |

#### **5. Protocol Configuration**

- 1. Under the **Configuration** tab  $\rightarrow$  **Protocol** section:
  - 1. Set Server Address to: `eu4pro.loriot.io`
  - 2. Set Server Port Up to: `1780`
  - 3. Set Server Port Down to: `1780`
- 2. Click Save Changes

| + + 0      | O & HEALTHEAM AND TRANSPORTED AND A CONTRACT OF A CONTRACT OF A CONTRACT | 0 <b>5 6 6</b>                                                                                                    |
|------------|----------------------------------------------------------------------------------------------------|----------------------------------------------------------------------------------------------------|
|            | Protocol                                                                                                    | Consus from the available pointersit.                                                                                                    |
| =<br>-<br> |                                                                                                    | Numori<br>Senses (pr Order Holep)<br>Units Setting HUTT dropp<br>Reads Instead ()<br>20                                                                                                    |
| •          | UEP Protocol parameters                                                                                                    | Borne and the section       Borne parting       Borne parting       Borne |
| ٠          | (PS Internation                                                                                                    | Theorem 1400                                                                                                    |

#### 6. Gateway Details

1. Navigate to the **Dashboard Overview** tab:

| Wis Gate |  |  |  |  |
|----------|--|--|--|--|
|          |  |  |  |  |
| H        |  |  |  |  |
|          |  |  |  |  |
| ÷        |  |  |  |  |
| ^∕-      |  |  |  |  |
| \$       |  |  |  |  |
| *        |  |  |  |  |

1. Copy the **EUI** and paste it into the **location sheet** 

2. Copy the MAC Address and paste it into the location sheet

#### 7. Register Gateway on Loriot

- 1. Register the RAK gateway on the Loriot portal using the gathered details.
- 2. Confirm that the gateway is **communicating successfully**.

#### 8. Secure Wi-Fi Access

- 1. Navigate to Network on the left-hand navigation bar.
- 2. Under the LAN tab, open the Wi-Fi dropdown.
- 3. Click Settings and:
  - 1. Change Encryption to `WPA2-PSK`
  - 2. Set the Key using the same password generated by LastPass
- 4. Save the changes.

|   | 0 & races and races |                |
|---|---------------------|----------------|
|   |                     | letwork        |
| - |                     |                |
|   |                     | In CP Sarvar . |
| • |                     | • literat      |
|   |                     | * ¥4           |
|   |                     | Table          |
|   |                     |                |

#### 9. Final Verification

- 1. The router will **restart**.
- 2. Once restarted, verify that the **network requires the password**.
- 3. Take a screenshot of the Wi-Fi access showing it is locked (for reference).

|   | 0.4 million and a second second |                                                                                                    |                                                               |                                                  |  |                                                                                                    |
|---|---------------------------------|----------------------------------------------------------------------------------------------------|---------------------------------------------------------------|--------------------------------------------------|--|----------------------------------------------------------------------------------------------------|
| - |                                 | LAK7268CV2                                                                                                    |                                                               |                                                  |  |                                                                                                    |
|   |                                 | Owner Landson                                                                                                    |                                                               |                                                  |  |                                                                                                    |
| * |                                 | 1. ANTINETY     1. STATUSTY     1. ANTINETY     1. ANTINETY     1. ANTINETY     1. ANTINETY     1. ANTINETY     1. ANTINETY     1. ANTINETY     1. ANTINETY     1. ANTINETY     1. ANTINETY     1. ANTINETY     1. ANTINETY     1. ANTINETY     1. ANTINETY     1. ANTINETY     1. ANTINETY     1. ANTINETY     1. ANTINETY | C despensiones despension<br>mentiones<br>In met<br>mentiones | Pucket capture<br>hours an entropy of the second |  |                                                                                                    |
| : |                                 |                                                                                                    |                                                               | Reformance                                       |  | to second and                                                                                                    |
|   |                                 |                                                                                                    | (80-56)<br>                                                   |                                                  |  | 9 000000<br>9 000000<br>9 000000                                                                                                    |
|   |                                 | Techenolo, 111, 344                                                                                                    |                                                               | 28                                               |  | Ng mananana<br>Ng mananana<br>Ng                                                                                                    |
|   |                                 | Withouten                                                                                                    |                                                               |                                                  |  | Ty samp<br>Ty us<br>The state of the state of the |
|   |                                 | <ul> <li>Utward</li> </ul>                                                                                                    |                                                               |                                                  |  |                                                                                                    |

### 10. Repack and Record

- 1. Repackage the router.
- 2. Place a sticker on the top of the box.
- 3. Write the **setup date** on the sticker to indicate completion.

From: https://docs.myfridgeonline.com/ - **MyFridgeOnline** 

Permanent link: https://docs.myfridgeonline.com/technical\_docs/loriot/rak\_loroit

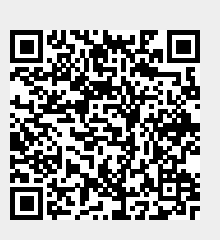

Last update: 2025/05/14 10:22